## iPad iOS Citrix WorkSpace App installation

- 1. On your iPad open Safari and go to <u>http://receiver.citrix.com</u>
- 2. Click Download for iOS

Important update<br/>about CitrixCitrix Workspace app is a new client from Citrix that works sim<br/>Receiver and is fully backward-compatible with your organizati<br/>infrastructure. Citrix Workspace app provides the full capabilitie<br/>Receiver and as new capabilities based on your organization<br/>deployment.

We recommend that you download Citrix Workspace app.

## Download Citrix Workspace app

Everything you need—your apps, files and desktops—at your fingertips.

Citrix Workspace app is the easy-to-install client software that provides seamless, secure access to everyth need to get work done. With this free download, you easily and securely get instant access to all application desktops and data from any device, including smartphones, tablets, PCs and Macs.

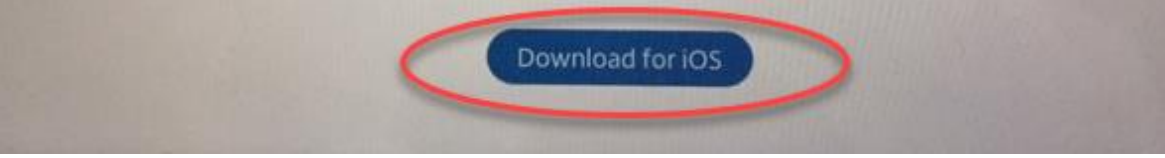

Open Citrix Workspace App and Select Get Started

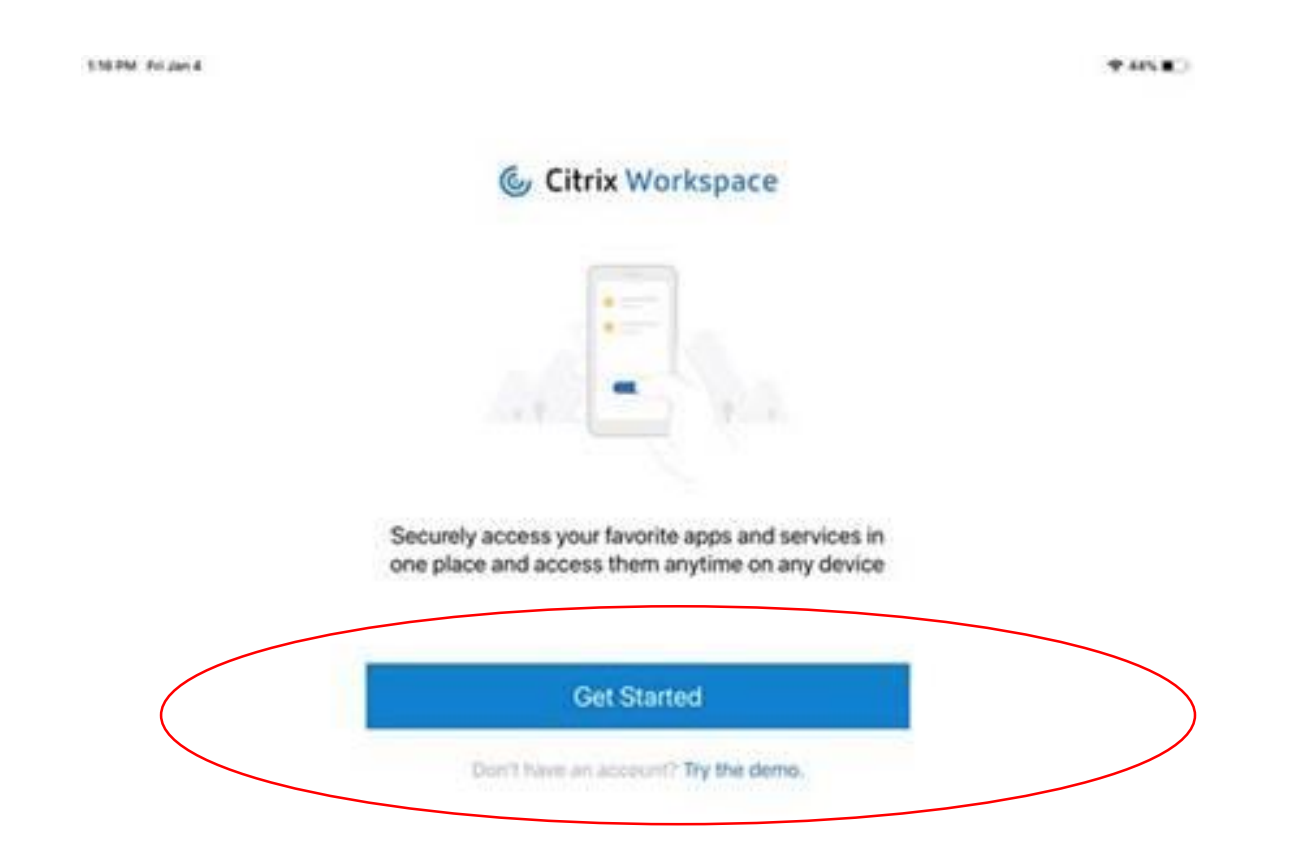

## **Click** on three top right dots > select **Manual Setup**

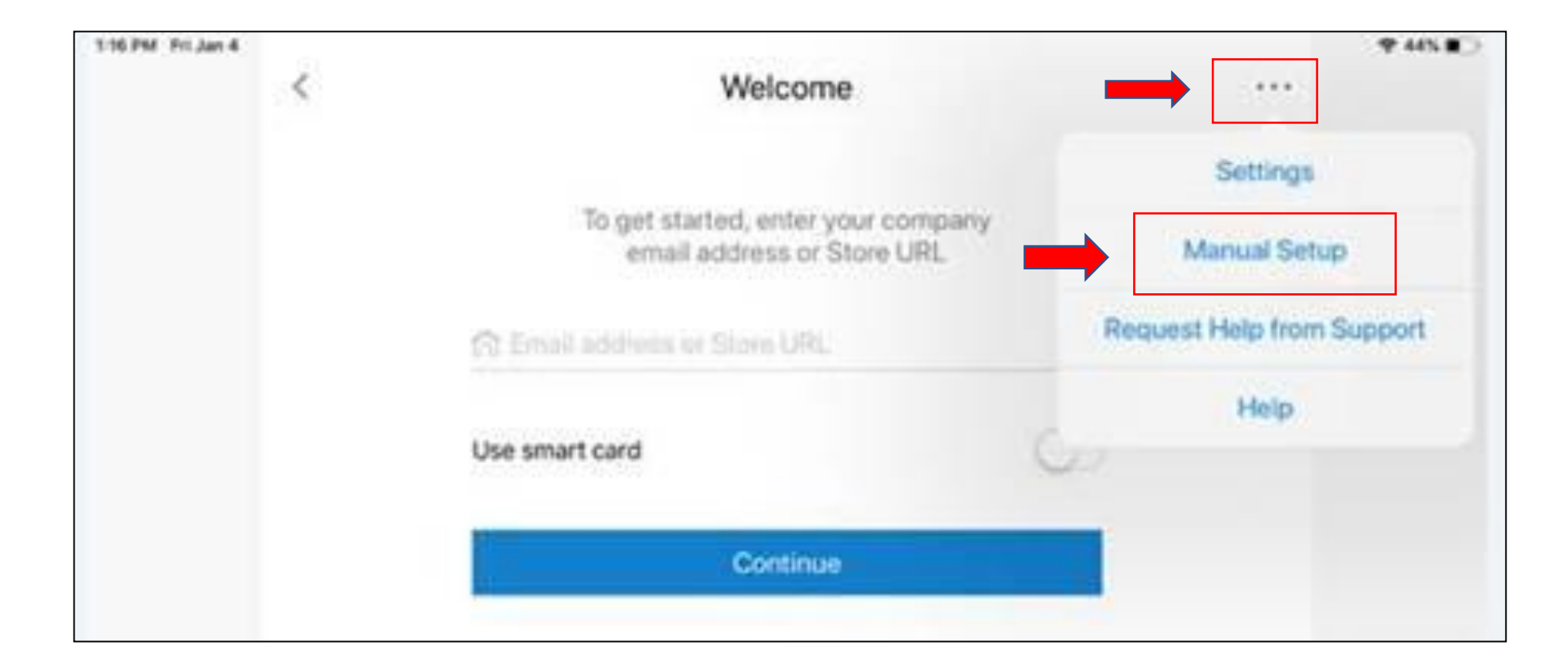

"New Account" window will appear. Please input required information

- Address = <u>https://portal.bankofamerica.com</u>
- Description = BofA Portal
- VERY IMPORTANT make sure Web-Interface is Checked
- Click Save

| App Store 9:14 PM Tue Mar 24            | <del></del> ♥ 18% ¶                                                                                            |
|-----------------------------------------|----------------------------------------------------------------------------------------------------|
| Cancel New Account                      | Save                                                                                                    |
| Address http://portal.bankofamerica.com |                                                                                                    |
| Description BofA portal                 |                                                                                                    |
| Auto-Configure                          |                                                                                                    |
| Web Interface                           | -                                                                                                    |
| XenApp Services                         | Thursday and the second second second second second second second second second second second second second se |
| Access Gateway                          |                                                                                                    |
| Ignore certificate warnings             |                                                                                                    |

When opening the connection within the Citrix Workspace application on the Device, select **BofA Portal.** Launch Citrix Workspace app from the icon on your taskbar.

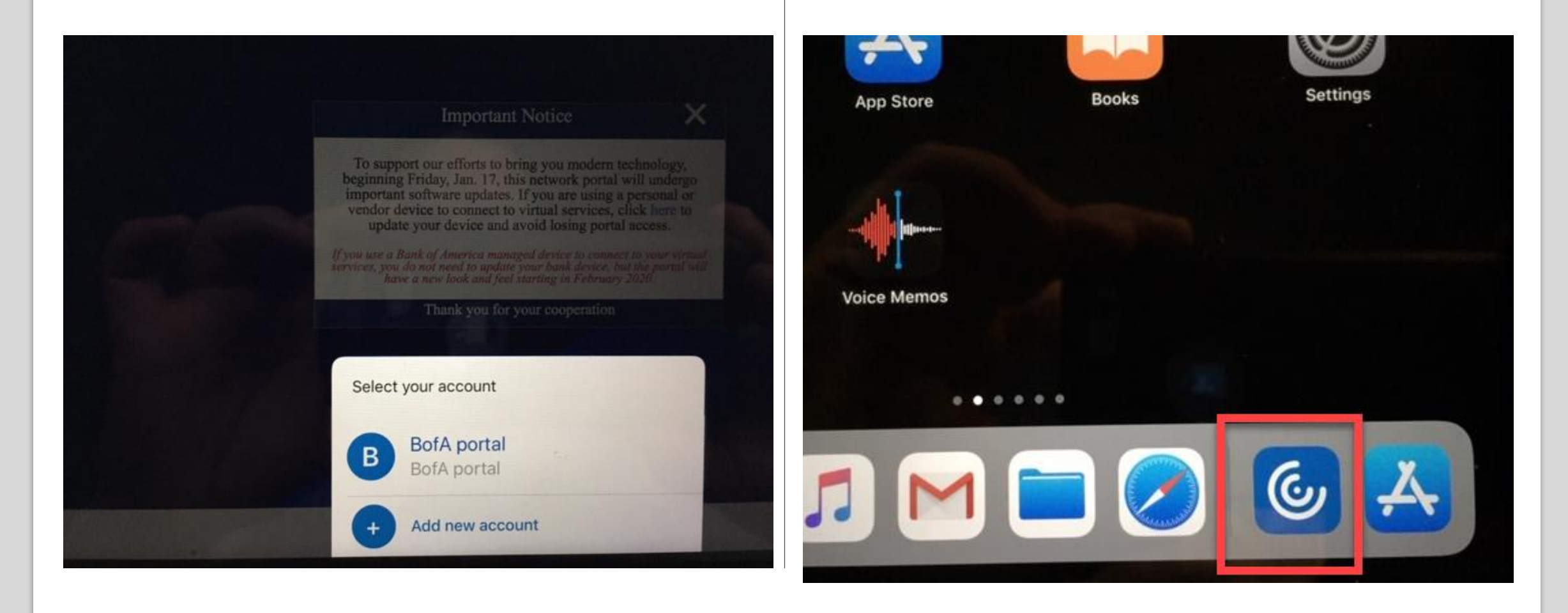

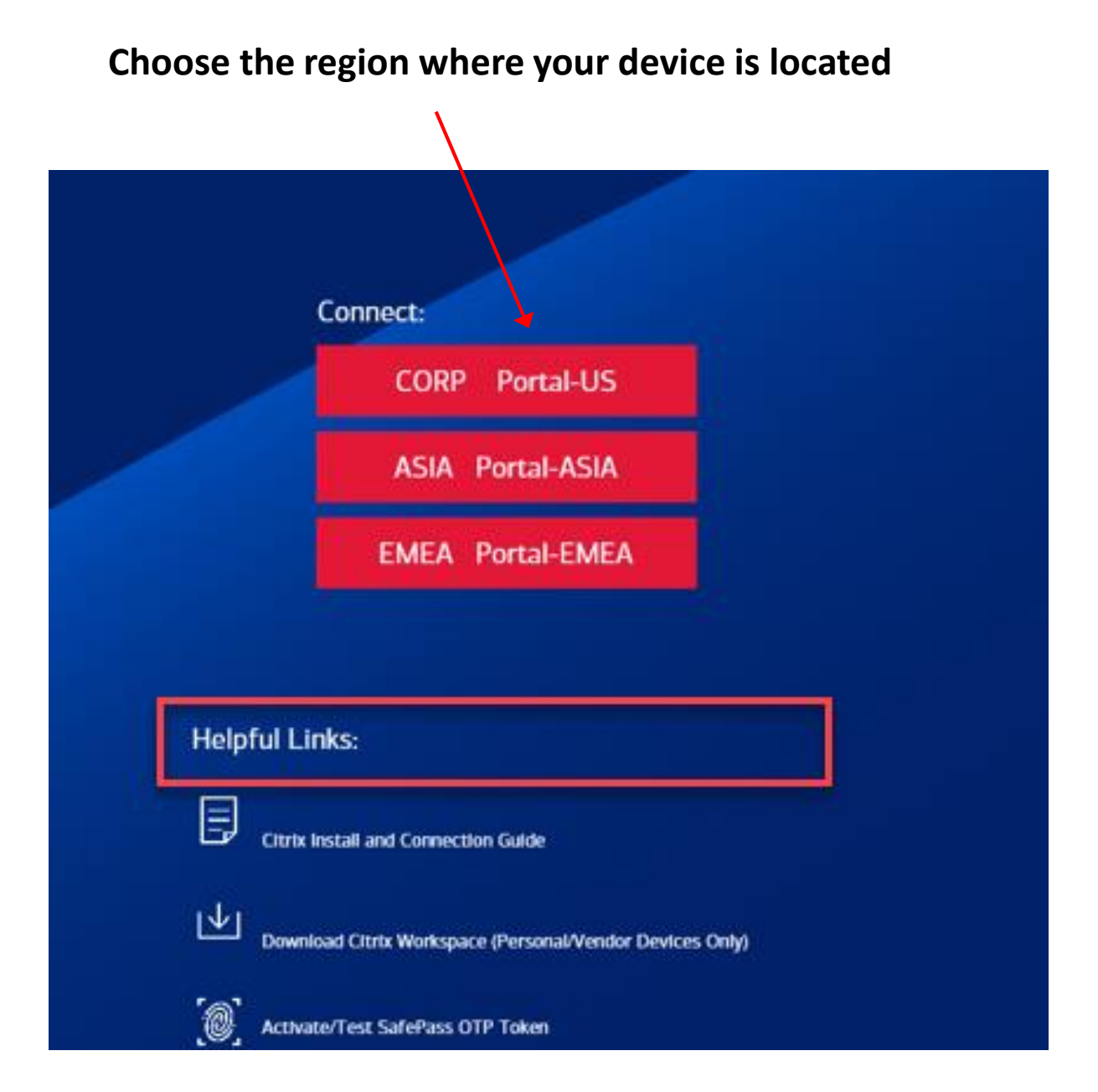

## Generate SafePass One Time password (OTP) Token Sign on with your credentials That is it

| andard ID:                                                                                                    |                                                                                                    |
|----------------------------------------------------------------------------------------------------|----------------------------------------------------------------------------------------------------|
| omain Password:                                                                                                    |                                                                                                    |
| ken:                                                                                                    |                                                                                                    |
| main:                                                                                                    | CORP                                                                                                    |
|                                                                                                    | SIGN ON                                                                                                    |
|                                                                                                    |                                                                                                    |
| IDODTANT NOTICE.                                                                                                    |                                                                                                    |
| IPORTANT NOTICE:<br>support of our evolving<br>e unable to connect from<br>intacting support<br>elpful Links:<br>ourd-bankofamerica.com<br>end virtual OTP passwon | brand, portal-us.bankofamerica.com now has a new look and feel. If you<br>n your personal or vendor computer, update Citrix Receiver before |

| Generate C      | one Time Password (OTP)                |       |
|-----------------|----------------------------------------|-------|
| For employees   | nd contractors with Safepass Virtual T | okens |
|                 |                                        |       |
| Use your SSC    | credentials to login in and send O     | ſP    |
| Standard ID     |                                        |       |
| Get Standard ID |                                        |       |
| oot otanaara ib |                                        |       |
| Password        |                                        |       |
| Manage your pa  | sword                                  |       |
|                 |                                        |       |
| NEXT            |                                        |       |
|                 |                                        |       |
|                 |                                        |       |